1、在开户成功界面上点击"绑定银行卡",或点击账户中左侧边栏"银行卡管

## 理",进入绑卡界面。

| 1.身份核实 🗸 |                                         | 2.交易设置 🖌                |           | 3.开户成功 |  |
|----------|-----------------------------------------|-------------------------|-----------|--------|--|
|          | <ul> <li>● 素</li> </ul>                 | <u>素喜您成功开通网</u>         | 上交易账户!    |        |  |
|          | 第二十二十二十二十二十二十二十二十二十二十二十二十二十二十二十二十二十二十二十 | ,即可享受专购强财增加服务<br>进入基金超市 | •<br>我的账户 |        |  |
|          | SHOE NOT I                              | 加入電車通由                  | 120330/-  |        |  |

2、跳转页面将提示您选择银行卡,填写正确的银行卡卡号以及输入第三步中设

置的登录密码,此密码将成为日后万家基金官网的交易密码。

| 持卡人:            | <b>π</b>      | 📥 广发银行                                                                    |
|-----------------|---------------|---------------------------------------------------------------------------|
|                 |               | 1.本公司与通联支付网络服务股份有限公司(简称"通联")合作开通出                                         |
| 证件号:            | 身份证 330。      | 银行通道的基金网上交易支付业务。                                                          |
| <b>台</b> 卡银行:   | ▲ 广发银行   网想 🗸 | 2.) 发银竹卡里笔W/甲购釜额不超过500万, 日交易额不超过1000万。 3.开诵网上交易后, 系统会将投资者的银行卡与基金交易账号继定, 说 |
| A PROPERTY.     |               | 银行卡将是投资者进行网上基金交易唯一的通联支付[广发银行卡]。                                           |
| <del>卡号</del> : | 888888888888  | 4.客户网上申购非货币基金的费率统一按各基金公告费率的4折收取,优                                         |
| 六日中田 .          |               | 惠后费率若低于0.6%的按照0.6%计算,若基金原申购费率等于或低于                                        |
| 父杨密姆:           |               | 0.6%, 则按原责军执行。交易责军                                                        |
|                 | 添加返回          | <ol> <li>前输入/选择与怎在银行并户时身份证证数一软的证件亏约进行验证。</li> <li>6. 必须维宁手机只。</li> </ol>  |
|                 |               | 7. 广发银行客服电话: 95508                                                        |
|                 |               | 《绑卡指南》                                                                    |

4、点击"添加",页面将自动弹出银行绑卡验证界面,若没有自动跳转,请按下 图提示操作。

| 银行卡验证 |          |             | 8 |
|-------|----------|-------------|---|
|       | 请在新打开    | 的页面完成验证     |   |
|       | 如未弹出验证   | 页面,请点击打开    |   |
|       | 完成验证后请根据 | 您的情况点击下面的按钮 |   |
| 1     | 验证成功     | 遇到问题        |   |
|       | 建议您在验证   | E成功前保留本页面   |   |

## 5、在通联—广发银行页面,点击签约。

|                                    | 金融理财支付                                             | 24小时睿服热线:95156 |
|------------------------------------|----------------------------------------------------|----------------|
| 1 用户                               | ·签约确认 ———— ② 银行信息反馈 ———— ③ 用户签约结果                  |                |
| 签约根                                | 行: <b>Δ F发暖</b> 时CGB                               |                |
|                                    | 户: 通航建购平台<br>名:                                    |                |
| 银行卡                                |                                                    |                |
|                                    |                                                    |                |
| 签约遇到问题,<br>1. 通过网眼页面<br>2. 推荐使用IE议 | ,<br>面进行身份认证时,请确保您的浏览器允许新的跳出页面<br>刘览器,版本为7.0及7.0以上 |                |

6、跳转到广发银行页面,安装密码安全控件,填写借记卡背面持卡人签名栏上的数字(即 CVN2 码),取款密码(非必填)和手机动态验证码,默认勾选协议, 点击确认开通直付。

| 商户名称:      | 通联支付网络服务股份有                              | 限公司                                 |
|------------|------------------------------------------|-------------------------------------|
| 直实姓名:      |                                          |                                     |
| 身份证号:      | 1523*****202X                            |                                     |
| 客户商户请账号:   | C. C. C. C. C. C. C. C. C. C. C. C. C. C |                                     |
| *银行卡号:     | (1997)                                   |                                     |
| *借记卡CVN2码: | •••                                      | 若您的借记卡无CVN2,请到我行网点更换新卡,电子账户暂不支持直付签约 |
| 取放密码:      |                                          |                                     |
| 手机号码:      | 151****3437 著您信证                         | 日卡预留的手机号码与现有的不符,请到拒给推改手机号码。         |
| *手机动态验证码:  | 805747                                   | 向我的手机发送验证码                          |
|            | 我行已向手机151****343                         | 37发送短信验证码,如未收到验证码,请在16秒后重新获取。       |
| 邮箱;        |                                          |                                     |
| 单笔支付限额:    |                                          | 上睽:999999999999.00元                 |
| 单日累计限额:    | -                                        | 上國: 20002000000 00元                 |

7、银行页面跳转显示签约成功。

| 通联支付网络服务股份有限公司网上直付业务签约成功! | 🍐 广发银行 | ICGB 网上支付系统         | 200    |  |
|---------------------------|--------|---------------------|--------|--|
|                           | Ø      | 通联支付网络服务股份有限公司网上直付业 | 的意为成功! |  |
|                           |        |                     |        |  |

8、交易成功以后,通联支付页面会自动显示"您已与通联支付成功签约",点击

| 金融理财支付                                 | 24小时套服热线:95156 |
|----------------------------------------|----------------|
| 1 用户签约确认 ———— 2 银行信息反馈 —               | → 3 用户签约结果     |
| ✓ 您已与通联支付成功签约! 露時到前户间站>>               |                |
| 签约银行: 🛕 广发银行ICGB                       |                |
| 签约简户: 通联理财平台                           |                |
| 持卡人姓名:                                 |                |
| 银行卡号:                                  |                |
| 签约协议号: 1410231543060021                |                |
| 交易凭证: 94EC0F45D54A462555B1284B9DD04BF0 |                |
|                                        |                |

"跳转到商户网站"。